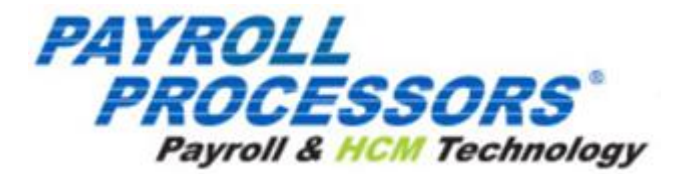

# **Running Defined Reports**

The Reports menu lets the user see reports that have been published to Evolution Payroll from VMR, as well as process additional reports as needed. There are two report types identified that we refer to:

• Defined Reports

Defined Reports can be generated from Evolution Payroll on demand. Published reports are generated in Evolution and sent to Evolution Payroll using VMR.

## **Defined Reports**

Defined reports are company-level reports that can be generated by the user on demand in Evolution Payroll. These reports must be set up for the company in Evolution Classic on the Reports – Setup Reports screen. Refer to the Reports Menu Fields module for a list of available reports that can be generated in Evolution Payroll.

Reports

| DEFINED REPORTS | Search For Report EXPORT TO EXCEL           |                    | Payroll Register               |
|-----------------|---------------------------------------------|--------------------|--------------------------------|
|                 | Report Name                                 | ▼ Report # ▲ ▼     | Choose options for this report |
|                 | Payroll Register (S109)                     | 109                |                                |
|                 | Earnings And Deductions (S181)              | 181                | CONFIGURE REPORT               |
|                 | General Ledger (S183)                       | 183                |                                |
|                 | Tip Minimum Wage (S192)                     | 192                |                                |
|                 | Cover Letter (S193)                         | 193                |                                |
|                 | Direct Deposit (S211)                       | 211                |                                |
|                 | EE Cost (S213)                              | 213                |                                |
|                 | 401K Report (S215)                          | 215                |                                |
|                 | Time-Off Report (S216)                      | 216                |                                |
|                 | Time-Off History (S223)                     | 223                |                                |
|                 | Job Costing (S229)                          | 229                |                                |
|                 | Taxable Wages For Payroll By Ck Date (S236) | 236                |                                |
|                 | Excess Tips FICA Credit Report (S244)       | 244                |                                |
|                 | Tax Report For Payroll (S247)               | 247                |                                |
|                 | New Hire Pending (S292)                     | 292                |                                |
|                 | I≪ ≪ Page 1 of 4 ⊨ ⊨                        | 1 - 15 of 49 items |                                |

- 1. Select the report from the list.
- 2. Click the **Configure Report** button.

**Result:** The parameters screen opens for the report being configured.

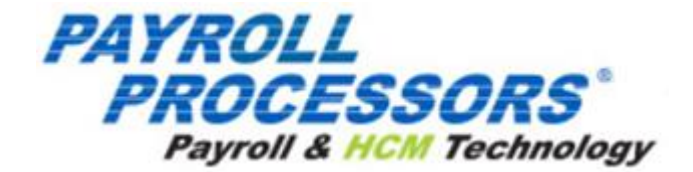

| (operte                           |            |                             |                       |                    |             |                                                            |                                    |                       |
|-----------------------------------|------------|-----------------------------|-----------------------|--------------------|-------------|------------------------------------------------------------|------------------------------------|-----------------------|
| DEFINED REPORTS PUBLISHED REPORTS | ← REP      | orts list Opti              | ons for I             | Payroll            | Reg         | ister                                                      |                                    |                       |
|                                   | Payroll    | Filter EE Filter            | Org Filter            | Misc Options       | Run Rep     | port                                                       |                                    |                       |
|                                   | Select th  | ne date range to use for yo | ur report. All payrol | lls within your ra | nge will be | selected. You can fine tune your selection by checking onl | y the payrolls you want to include | i.                    |
|                                   | Starting I | Date                        | Ending Date           |                    | Incl        | ude                                                        |                                    |                       |
|                                   | 01/0       | 1/2019                      | 10/09/201             | 19                 | <b></b>     | All Payrolls                                               |                                    |                       |
|                                   |            | Check Date *                | Ŧ                     | Run #              | Ţ           | Processed Date                                             | T Status T                         | Туре                  |
|                                   |            | 09/19/2019                  |                       | 1                  |             |                                                            | Pending                            | Regular               |
|                                   | ×          | 09/12/2019                  |                       | 1                  |             | 09/09/2019 09:53:53 AM                                     | Processed                          | Regular               |
|                                   |            | 09/05/2019                  |                       | 1                  |             |                                                            | Not Started                        | Regular               |
|                                   |            | 04/01/2019                  |                       | 1                  |             | 03/19/2019 10:38:10 AM                                     | Processed                          | Regular               |
|                                   |            | 03/28/2019                  |                       | 1                  |             | 03/18/2019 03:52:16 PM                                     | Processed                          | Regular               |
|                                   |            | 03/21/2019                  |                       | 1                  |             | 03/18/2019 03:40:31 PM                                     | Processed                          | Regular               |
|                                   |            | 03/18/2019                  |                       | 1                  |             | 03/18/2019 03:37:26 PM                                     | Processed                          | Tax Deposit           |
|                                   |            | 03/11/2019                  |                       | 1                  |             | 03/06/2019 03:24:23 PM                                     | Processed                          | Misc Check Adjustment |
|                                   |            | 02/21/2019                  |                       | 1                  |             | 02/25/2019 10:57:03 AM                                     | Processed                          | Regular               |
|                                   |            | 02/14/2019                  |                       | 1                  |             | 02/12/2019 02:33:01 PM                                     | Processed                          | Regular               |
|                                   | н          | ⊲ Page 1                    | of2 ⊩ ⊨               |                    |             |                                                            |                                    | 1 - 10 of 11 items    |
|                                   |            |                             |                       |                    |             |                                                            |                                    |                       |

- 3. Click the tabs above the grid to access the report parameters. Each report can be filtered by Payroll, Employee (EE), and Organization Level (Org). Parameters on each tab are specific to the report that is being generated.
- 4. Click the **Reports List** button to return to the previous screen listing the Defined Reports.

Users can search for a specific report by using the **Search for Report** tool at the top of the table, or by using the filters as described in the Evolution Payroll Navigation module.

| Reports                              |                                   |   |            |                                |
|--------------------------------------|-----------------------------------|---|------------|--------------------------------|
| DEFINED REPORTS<br>PUBLISHED REPORTS | Search For Report EXPORT TO EXCEL |   |            | Payroll Register               |
| AD HOC REPORTS                       | Report Name                       | т | Report # * | Choose options for this report |
|                                      | Payroll Register (S109)           |   | 109        |                                |
|                                      | Earnings And Deductions (S181)    |   | 181        | CONFIGURE REPORT               |
|                                      | General Ledger (S183)             |   | 183        |                                |
|                                      |                                   |   |            |                                |

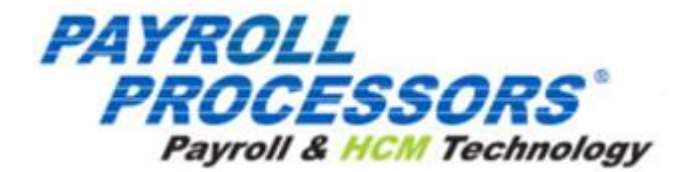

## **Generating a Report**

- 1. Select the report from the list of the Reports.
- 2. Click the **Configure Report** button.
- 3. On the **Payroll Filter** tab select the Starting Date and Ending Date to filter the payrolls to a specific date range (optional), or use the Include field dropdown list to select from displaying All Payrolls or Processed Payrolls only.

#### Reports

| DEFINED REPORTS   | ← REP      | ORTS LIST OP            | tio    | ns for I           | Payroll          | Re    | egi     | ster                                                   |         |                              |      |                 |
|-------------------|------------|-------------------------|--------|--------------------|------------------|-------|---------|--------------------------------------------------------|---------|------------------------------|------|-----------------|
| PUBLISHED REPORTS | Payroll I  | Filter EE Filter        |        | Org Filter         | Misc Options     | Rui   | n Rep   | ort                                                    |         |                              |      |                 |
|                   | Select th  | e date range to use for | r your | report. All payrol | s within your ra | nge w | ll be : | selected. You can fine tune your selection by checking | only th | e payrolls you want to inclu | ıde. |                 |
|                   | Starting [ | Date                    |        | Ending Date        |                  |       | Inclu   | ıde                                                    |         |                              |      |                 |
|                   | 01/0       | 1/2019                  | Î      | 10/09/201          | 9                |       |         | All Payrolls * APPLY                                   |         |                              |      |                 |
|                   |            | Check Date *            |        | Ŧ                  | Run #            |       | Ŧ       | Processed Date                                         | Ŧ       | Status                       | Ŧ    | Туре            |
|                   |            | 09/19/2019              |        |                    | 1                |       |         |                                                        |         | Pending                      |      | Regular         |
|                   | ۲          | 09/12/2019              |        |                    | 1                |       |         | 09/09/2019 09:53:53 AM                                 |         | Processed                    |      | Regular         |
|                   |            | 09/05/2019              |        |                    | 1                |       |         |                                                        |         | Not Started                  |      | Regular         |
|                   |            | 04/01/2019              |        |                    | 1                |       |         | 03/19/2019 10:38:10 AM                                 |         | Processed                    |      | Regular         |
|                   |            | 03/28/2019              |        |                    | 1                |       |         | 03/18/2019 03:52:16 PM                                 |         | Processed                    |      | Regular         |
|                   |            | 03/21/2019              |        |                    | 1                |       |         | 03/18/2019 03:40:31 PM                                 |         | Processed                    |      | Regular         |
|                   |            | 03/18/2019              |        |                    | 1                |       |         | 03/18/2019 03:37:26 PM                                 |         | Processed                    |      | Tax Deposit     |
|                   |            | 03/11/2019              |        |                    | 1                |       |         | 03/06/2019 03:24:23 PM                                 |         | Processed                    |      | Misc Check Adju |
|                   |            | 02/21/2019              |        |                    | 1                |       |         | 02/25/2019 10:57:03 AM                                 |         | Processed                    |      | Regular         |
|                   | -          |                         |        |                    |                  |       |         |                                                        |         |                              |      |                 |

- 4. Click Apply to return a list of payrolls based on the filters selected.
- 5. Select the payroll(s) for which to run the report.
- Note: Users must select at least one payroll to be able to select other filters and parameters or generate the report.

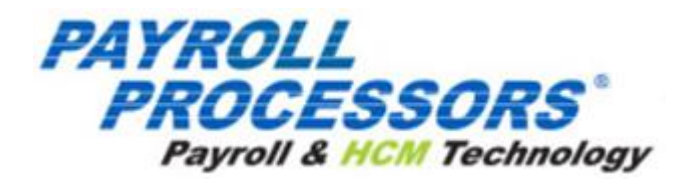

# 6. Click the **EE Filter** tab to select or deselect employees from the report.

| Reports                              |                                                   |                             |                                        |                              |              |      |                          |  |  |
|--------------------------------------|---------------------------------------------------|-----------------------------|----------------------------------------|------------------------------|--------------|------|--------------------------|--|--|
| DEFINED REPORTS<br>PUBLISHED REPORTS | DEFINED REPORTS LIST Options for Payroll Register |                             |                                        |                              |              |      |                          |  |  |
| AD HOC REPORTS                       | Payroll                                           | Filter EE Filter            | Org Filter Misc Options                | Run Report                   |              |      |                          |  |  |
|                                      | You can                                           | apply a filter to reduce th | e number of employees in the list. Fin | e tune the list by checking. |              |      |                          |  |  |
|                                      | Sear                                              | ch for employee(s)          |                                        |                              |              |      |                          |  |  |
|                                      |                                                   | EE # 🔻                      | SSN / EIN                              | Last Name T                  | First Name 🔻 | MI T | Status T                 |  |  |
|                                      |                                                   | 01                          | 323-33-3333                            | Smith                        | Lisa         |      | Terminated               |  |  |
|                                      |                                                   | 1                           | 123-45-6987                            | Janson                       | Jennifer     | L    | Termination Due To Death |  |  |
|                                      | 8                                                 | 2                           | 789-45-6126                            | Glazer                       | JoAnne       |      | Active                   |  |  |
|                                      |                                                   | 3                           | 112-33-4455                            | Flax                         | Ron          |      | Active                   |  |  |
|                                      | 8                                                 | 4                           | 555-55-5555                            | Carlow                       | Jane         |      | Active                   |  |  |
|                                      |                                                   | 5                           | 456-12-3987                            | Timm                         | Robert       |      | Active                   |  |  |
|                                      | 8                                                 | 6                           | 946-15-3152                            | Miller                       | Renee        | D    | Active                   |  |  |
|                                      |                                                   | 7                           | 984-34-9581                            | Mills                        | Linda        |      | Active                   |  |  |
|                                      |                                                   | 8                           | 546-21-3879                            | Carlow                       | Harriet      | E    | Active                   |  |  |
|                                      |                                                   | 9                           | 788-45-1236                            | Zenlea                       | Stephen      |      | Active                   |  |  |
|                                      | н                                                 | Page 1                      | of 3 🕨 🖬                               |                              |              |      | 1 - 10 of 25 items       |  |  |

## 7. Click the **Org Filter** tab to filter by organization (D/B/D/T) level

| Reports                           |                                                                                                    |                                             |                 |                                        |          |                                           |              |                                         |        |  |  |
|-----------------------------------|----------------------------------------------------------------------------------------------------|---------------------------------------------|-----------------|----------------------------------------|----------|-------------------------------------------|--------------|-----------------------------------------|--------|--|--|
| DEFINED REPORTS PUBLISHED REPORTS | + F                                                                                                    | ← REPORTS LIST Options for Payroll Register |                 |                                        |          |                                           |              |                                         |        |  |  |
| AD HOC REPORTS                    | Payr                                                                                                    | oll Filter EE Filter                        | Org Filter Mise | c Options Run Report                   |          |                                           |              |                                         |        |  |  |
|                                   | Select the organizational level that you want to use for this report. Fine tune by checking a specific level.<br>If no selection is made, your results will include all organization levels for this company. |                                             |                 |                                        |          |                                           |              |                                         |        |  |  |
|                                   | Te                                                                                                    | eam                                         |                 | *                                      |          |                                           |              |                                         |        |  |  |
|                                   | ø                                                                                                    | Division                                    | Division #      | Branch                                 | Branch # | Department                                | Department # | Team                                    | Team # |  |  |
|                                   | 2                                                                                                    | BDazzled Design Retai<br>Division           | l 100           | BDazzled Design Retail -<br>Williston  | 1000     | BDazzled Design Sales-<br>Marketing       | 10022        | BDazzled Design Retail New<br>Eng       | 1025   |  |  |
|                                   |                                                                                                    | BDazzled Design Retai<br>Division           | l 100           | BDazzled Design Retail -<br>Williston  | 1000     | BDazzled Design Sales-<br>Marketing       | 10022        | BDazzled Design Mid-<br>Atlantic        | 1026   |  |  |
|                                   |                                                                                                    | BDazzled Design Retai<br>Division           | l 100           | BDazzled Design Retail -<br>Burlington | 1001     | BDazzled Design Retail Client<br>Services | 101          | BDazzled Design Retail<br>Shipping/Dist | 1002   |  |  |
|                                   |                                                                                                    |                                             |                 |                                        |          |                                           |              |                                         |        |  |  |
|                                   |                                                                                                    |                                             |                 |                                        |          |                                           |              |                                         |        |  |  |

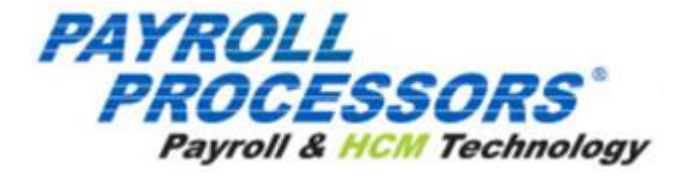

8. Click the **Misc.Options** tab to update parameters specific to this report. This screen offers instructions for running the report, as well as the grouping and sorting methods to select from.

| Reports                           |                                     |                            |            |                               |   |
|-----------------------------------|-------------------------------------|----------------------------|------------|-------------------------------|---|
| DEFINED REPORTS PUBLISHED REPORTS | ← REPORTS LIST Opt                  | ions for Payroll           | Register   |                               |   |
| AD HOC REPORTS                    | Payroll Filter EE Filter            | Org Filter Misc Options    | Run Report |                               |   |
|                                   | Additional options available for th | is report:                 |            |                               |   |
|                                   |                                     | Parameters                 | ÷          | Grouping & Sorting            |   |
|                                   | Show only Summar                    | y for Multiple check dates |            | Group Level                   |   |
|                                   | Show Home DBDT                      | for each Employee          |            | Division                      | • |
|                                   | Include Memos in Television         | otals                      |            | Group Type                    |   |
|                                   | Include Pieces from                 | Piecework in Totals        |            | Summary Detail                | • |
|                                   | Break Employee Be                   | tween Pages                |            | Group Sort                    |   |
|                                   | Include Taxable Mer                 | nos in Totals              | _          | Detail Sort                   |   |
|                                   | Deductions as Taxe                  | 3                          |            | Employee SSN                  | * |
|                                   | Show Shift Different                | ials                       |            | 011                           |   |
|                                   | Bold EE Name, Che                   | ck Number and Net Check    |            | Do according to Company Setup | * |
|                                   | Hide SSN, State Fre                 | quency and Salary          | •          |                               |   |

9. Click the **Run Report** tab to verify report parameter settings.

| Reports                           |                                                                                                    |                                               |  |  |
|-----------------------------------|----------------------------------------------------------------------------------------------------|-----------------------------------------------|--|--|
| DEFINED REPORTS PUBLISHED REPORTS | ← REPORTS LIST Options for Payroll Register                                                                                                    |                                               |  |  |
| AD HOC REPORTS                    | Payroll Filter EE Filter Org Filter Misc Options Run Report                                                                                                    |                                               |  |  |
|                                   | Depending on your filters and options, this report may take a long time to generate. If you run this report a tas                                                                                                    | k will be placed in the queue to generate it. |  |  |
|                                   | You will find an entry in the task queue for your generated report. You can then view the report from the queue                                                                                                    | e entry.                                      |  |  |
|                                   | Your current report definition is set as follows:                                                                                                    | With options set:                             |  |  |
|                                   | Date Range: 09/12/2019-09/12/2019                                                                                                    | Include Memos in Totals                       |  |  |
|                                   | Pavrolis: 1 Pavroli(s) Selected.                                                                                                    | Include Pieces from Piecework in Totals       |  |  |
|                                   |                                                                                                    | Break Employee Between Pages                  |  |  |
|                                   | Employees: 25 Employee(s) Selected.                                                                                                    | Include Taxable Memos in Totals               |  |  |
|                                   | Organization:                                                                                                    | Deductions as Taxes                           |  |  |
|                                   | BDazzled Design Retail Division>BDazzled Design Retail - Williston>BDazzled Design Sales-<br>Marketing>BDazzled Design Retail New Eng<br>BDazzled Design Retail Division>BDazzled Design Retail - Williston>BDazzled Design Sales- | etc                                           |  |  |
|                                   | Marketing>BDazzled Design Mid-Atlantic<br>BDazzled Design Retail Division>BDazzled Design Retail - Burlington>BDazzled Design Retail Client                                                                                        | Group Level: Division                         |  |  |
|                                   | Services>BDazzled Design Retail Shipping/Dist                                                                                                    | Group Sort: Group Code                        |  |  |
|                                   |                                                                                                    | Group Type: Summary Detail                    |  |  |
|                                   |                                                                                                    | SUI: Do according to Company Setup            |  |  |
|                                   |                                                                                                    |                                               |  |  |
|                                   | RUN THIS REPORT                                                                                                    |                                               |  |  |
|                                   | <b>1</b> Task Queue symbol at the bottom of the menu                                                                                                    | bar once the report is                        |  |  |

- 10. Click Run This Report.
- 11. Click the Task Queue to view and print the report.